## 農家アルバイトに利用するアプリについて

北九州市農作業サポーターの事業には2つのアプリを使用します。 アプリのダウンロードとアカウントの作成をお願いいたします。

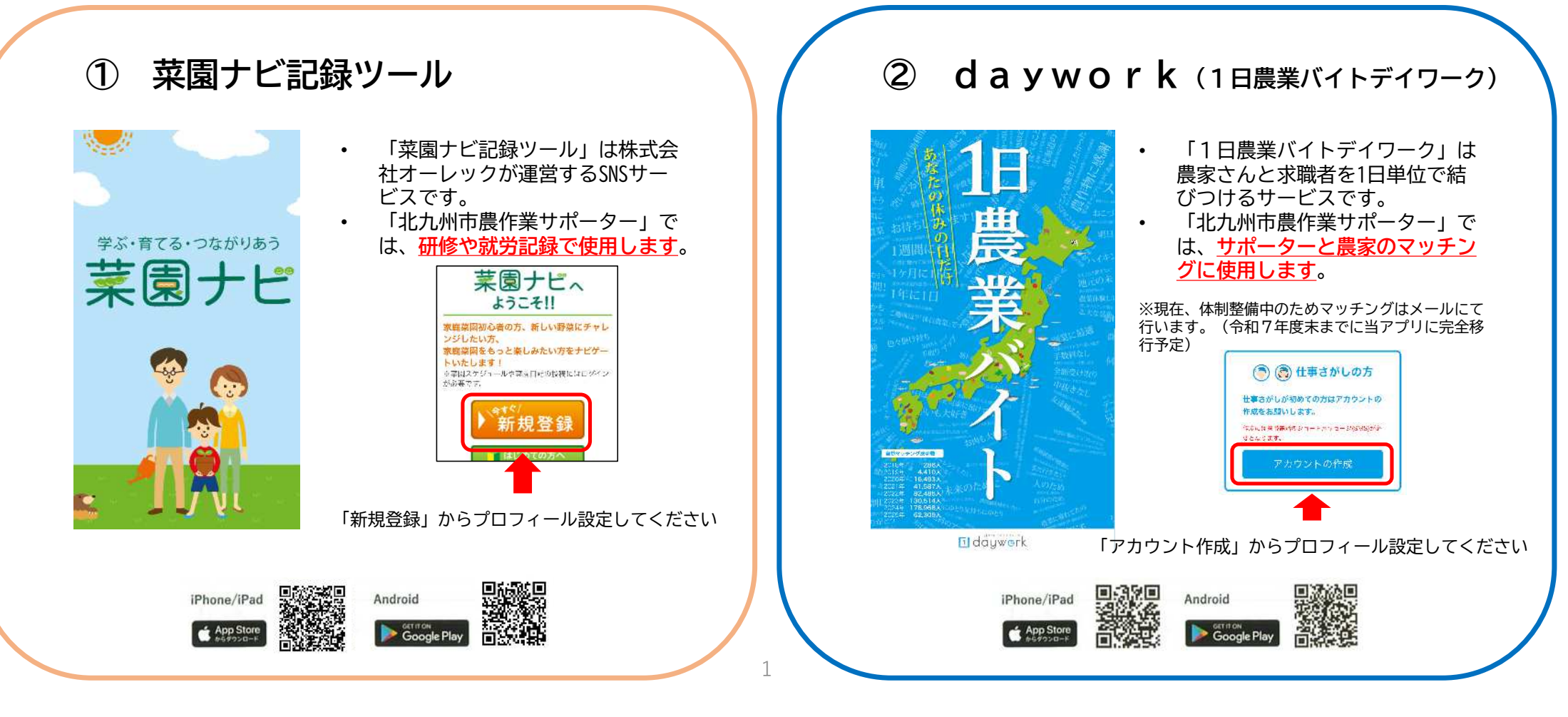

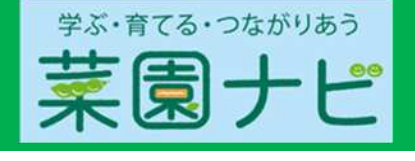

## 「菜園ナビ記録ツール」の利用方法

## 記録をつけるタイミング ★農事センターで研修を受けたとき ★アルバイトに行ったとき

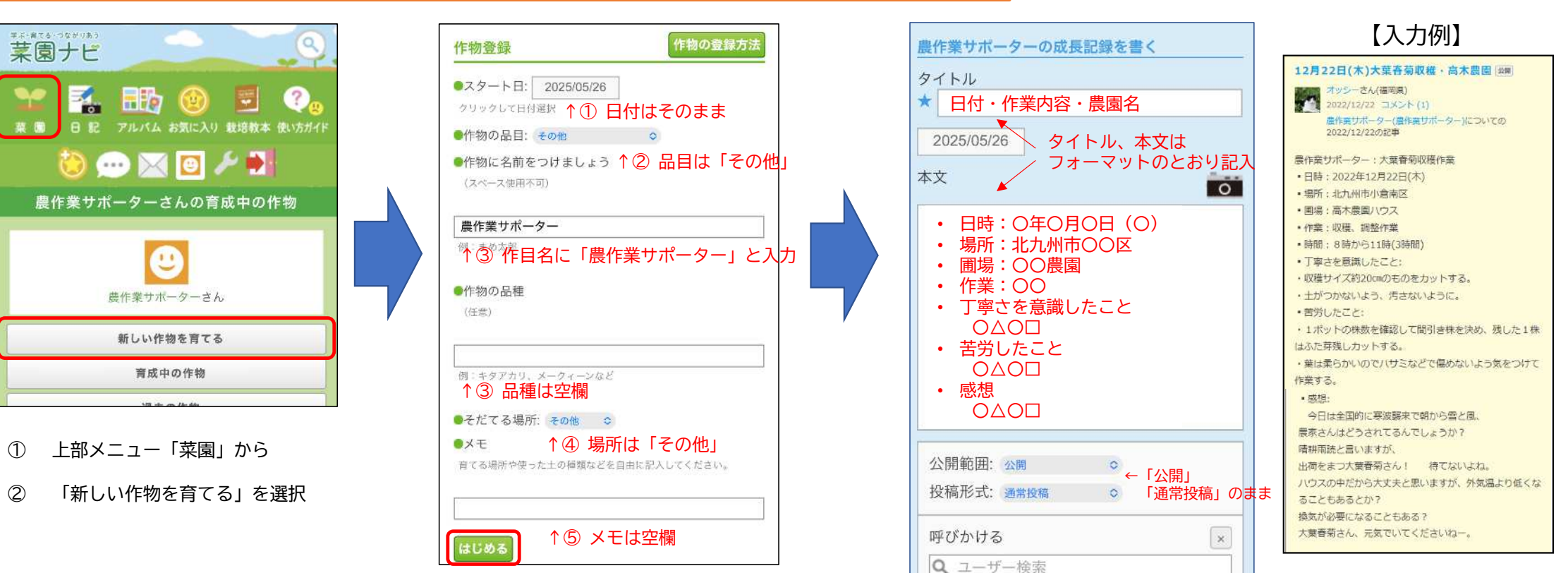

↑⑥ 入力後、「はじめる」を選択

2

←入力後、

投稿

「投稿」を選択

## 「1日農業バイトデイワーク」の設定方法

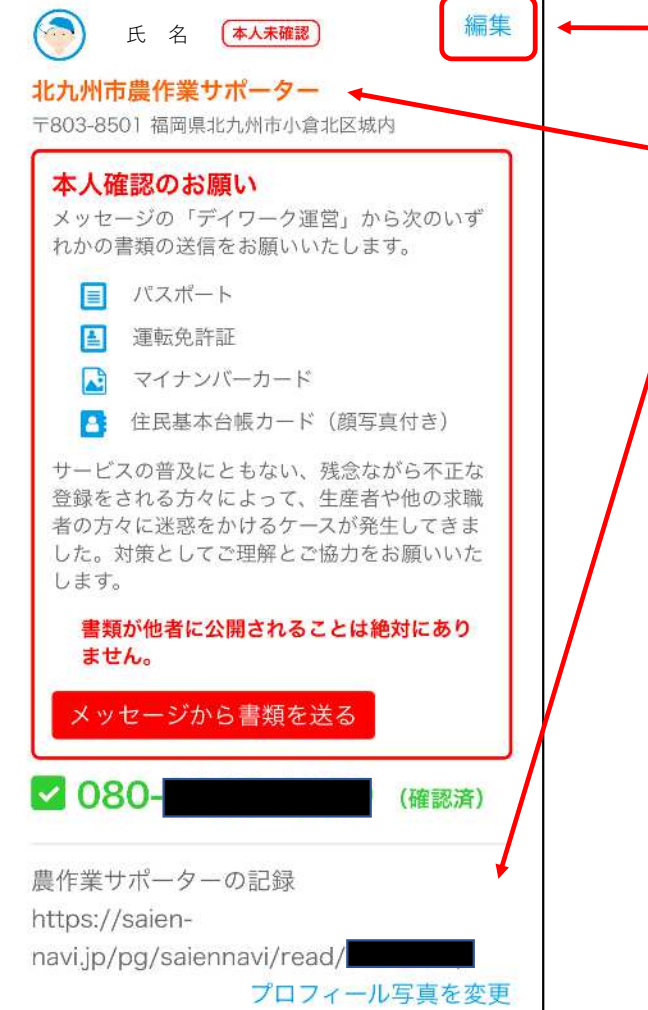

━ ① 「マイページ」→「アカウント設定」→右上「編集」

- ② グループ欄に「北九州市農作業サポーター」と入力

③ コメント欄に「菜園ナビ記録ツール」の日記ページのURLを入力

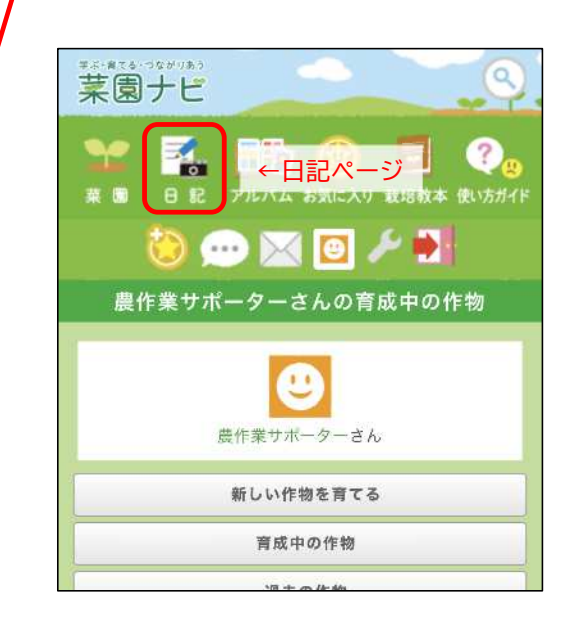

- 農家は「菜園ナビ記録ツール」の記録を 参考にしてマッチングします。(こまめ に入力したほうが有利になります)
- 「1日農業バイトデイワーク」は体制構 築中のため農家とのマッチングは暫定的 にメールにて行います。
- ・ 順次、「1日農業バイトデイワーク」で のマッチングに移行し、<u>今年度終了まで</u> <u>に完全に移行する予定です。</u>